| ASIA ALLIANCE<br>BANK                                                                     |
|-------------------------------------------------------------------------------------------|
| Помощь<br>Вход в кабинет<br>Логин: Серия и номер паспорта<br>Пароль клиента<br>СМС пароль |
| Войти<br>Выслать пароль                                                                   |

Для входа в персональный кабинет необходимо ввести в соответствующие поля для ввода логин, пароль клиента и СМС пароль.

Для *физических лиц* логин является серия и номер паспорта (AA1234567; AD1234567) Для *юридического лица* логин служит номер, предоставляемый ему НИББД - код клиента.

При первоначальном входе в Персональный Кабинет для получения Пароля клиента следует обратиться в обслуживающий филиал, после чего на номер телефона в виде СМС сообщения будет отправлен постоянный пароль клиента. Далее вводим логин и пароль клиента в соответствующие поля и нажимаем кнопку «Получить пароль». На ваш мобильный телефон придет СМС-сообщение с набором символов, которые необходимо ввести в строку «СМС Пароль». Далее следует нажать кнопку «Войти».

В Персональным Кабинете Вы можете посредством Интернета контролировать состояние своего счёта

На сайте имеются следующие пункты меню:

- Главное;
- Депозиты;
- Кредиты;
- Пластиковые карты;
- Интерактивные услуги;
- Отчеты;
- Калькуляция;
- Выход.

После входа в систему открывается пункт меню «Главное». Здесь Вы можете просмотреть свои

личные данные (Имя, Фамилию, Отчество и адрес), а также данные Вашего счета (Код филиала, в котором открыт счёт, номер расчетного счёта, остаток на счёте).

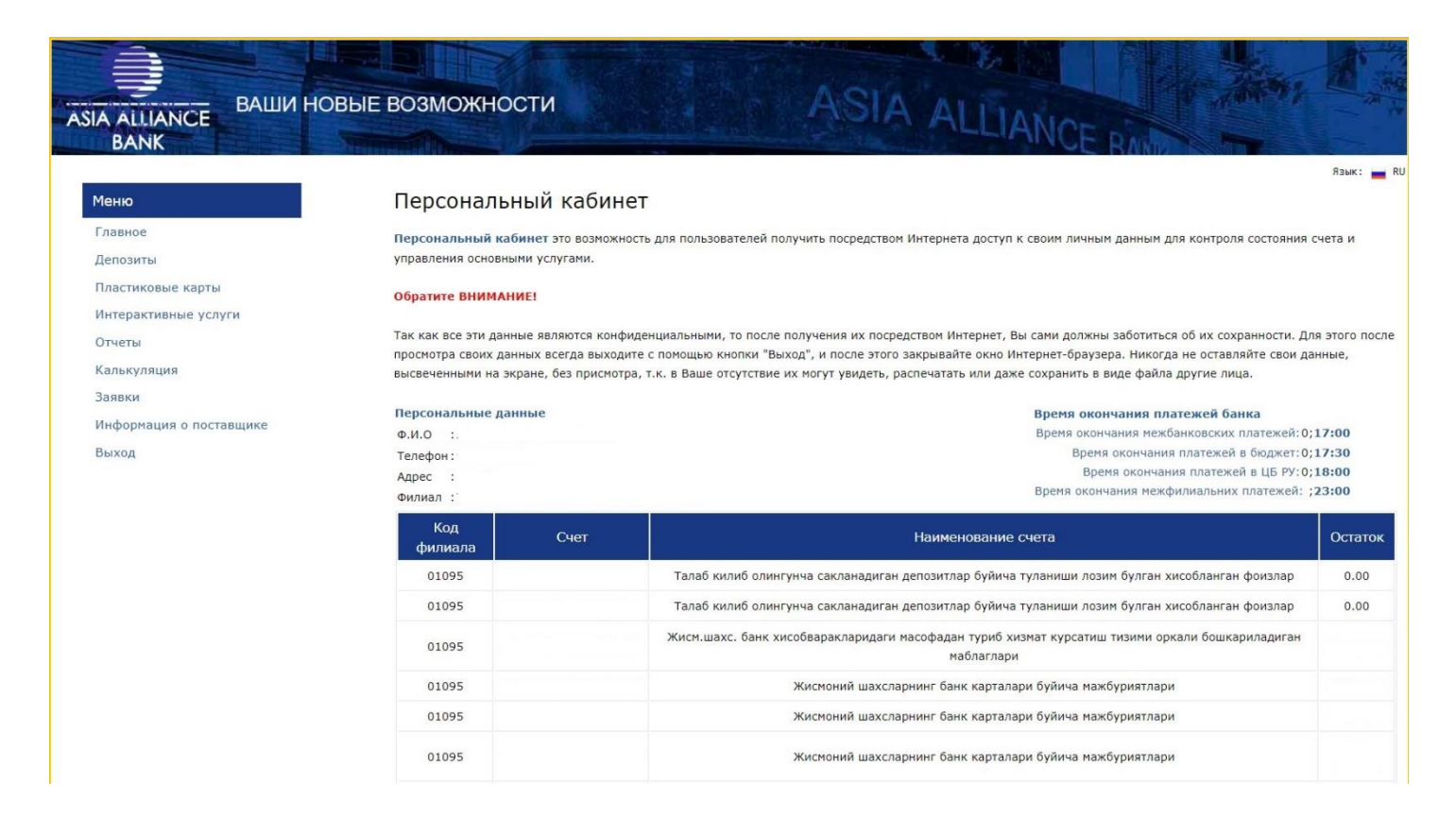

Если у Вас открыт вкладной счёт в сберегательных депозитах, в пункте «Депозиты» выводится следующая информация:

- Наименование депозита;
- Дату вклада;
- Процентную ставку;
- Остаток депозита;

| Меню         Депозиты         Паименование депозита         Дата вклада         Срок действия         Процентная ставка         Пачисленные проценты по депозиту         Выплаченные проценты по депозиту           Пластиковые карты         Состаток депозита         Статок депозита         Начисленные проценты по депозиту         Выплаченные проценты по депозиту | ASIA ALLIANCE<br>BANK   | возможности                       | ASIA                            | ALLIAN           | CE RAM                              |                                     |
|----------------------------------------------------------------------------------------------------|-------------------------|-----------------------------------|---------------------------------|------------------|-------------------------------------|-------------------------------------|
| Главное<br>Депозиты Наименование депозита Дата вклада Срок действия Процентная ставка Остаток депозита Начисленные проценты<br>Пластиковые карты                                                                                                    | Меню                    | Депозиты                          |                                 |                  |                                     | Язык: 📥 RU                          |
| Пластиковые карты *** Нет данных! ***                                                                                                    | Главное<br>Депозиты     | Наименование депозита Дата вклада | Срок действия Процентная ставка | Остаток депозита | Начисленные проценты<br>по депозиту | Выплаченные проценты<br>по депозиту |
|                                                                                                    | Пластиковые карты       |                                   | *** Нет данны                   | IX! ***          |                                     |                                     |
| Интерактивные услуги                                                                                                    | Интерактивные услуги    |                                   |                                 |                  |                                     |                                     |
| Отчеты                                                                                                    | Отчеты                  |                                   |                                 |                  |                                     |                                     |
| Калькуляция                                                                                                    | Калькуляция             |                                   |                                 |                  |                                     |                                     |
| Заявки                                                                                                    | Заявки                  |                                   |                                 |                  |                                     |                                     |
| Информация о поставщике                                                                                                    | Информация о поставщике |                                   |                                 |                  |                                     |                                     |
| Выход                                                                                                    | Выход                   |                                   |                                 |                  |                                     |                                     |
|                                                                                                    |                         |                                   |                                 |                  |                                     |                                     |

В пункте меню «Пластиковые карты» выводятся сведения по пластиковым картам, открытым Вами в Банке. Переходя по наименованиям действующих в Узбекистане видов пластиковых карт, в данном разделе можно получить информацию по национальным пластиковым картам UzCard, HUMO, а также международным картам VISA и доступна следующая информация:

- Код валюты своего счета;
- Номер карты;
- Счет;
- Остаток Вашей пластиковой карты.
- Состояния Вашей карты;
- Блокировать карту;

Для карт такого вида есть возможность узнать:

- День совершения операции по ней;
- Тип операции;
- Вид операции;
- Сумму проводки.

| ASIA ALLIANCE<br>BANK                                | возможности                                    |             | ASIA         | ALLIAN     | CE RAL            |             |            |
|------------------------------------------------------|------------------------------------------------|-------------|--------------|------------|-------------------|-------------|------------|
| <b>Меню</b><br>Главное<br>Депозиты                   | Пластиковые ка                                 | рты         |              |            |                   | \$          | Тзык: 🔜 RU |
| Пластиковые карты                                    | Код валюты                                     | Номер карта | Счет         | Остаток    | Состояния         | Блокировка  |            |
| Интерактивные услуги                                 | 000                                            |             |              | 11 081.59  | Действующая карта | Блокировать |            |
| Отчеты                                               | 000                                            |             |              | 212 111.21 | Действующая карта | Блокировать |            |
| Калькуляция                                          |                                                |             |              |            |                   |             |            |
| Заявки                                               | День опера                                     | ции         | Тип операции | Вид оп     | ерации            | Сумма       |            |
| Информация о поставшике                              | 25.06.2024                                     | 1           | Платежи      | Спис       | ание              | 43 000.00   |            |
| Proven                                               | 24.06.2024                                     | 1           | Платежи      | Попол      | нение             | 16.80       |            |
| Быход                                                | + хумо                                         |             |              |            |                   |             |            |
|                                                      | • Международные пластиков                      | ы карты     |              |            |                   |             |            |
|                                                      | <ul> <li>узнать данные по номеру ка</li> </ul> | арты        |              |            |                   |             |            |
| © 000 *Фидо-Бизнес* 2024 09:57   26.06.2024 12:42:32 |                                                |             |              | 2:42:32    |                   |             |            |

Если у Вас имеется банковский кредит, в пункте «Кредиты» Вам будет доступна следующая информация:

- Вид кредита;
- Код валюты;
- Сумму по договору;
- Дату начала действия договора;
- Дату закрытия договора;
- Сумму срочной и просроченной задолженности;
- Начисленные проценты за кредит.

В разделе «Интерактивные услуги» вы можете ознакомиться:

- Наши филиалы, адреса и телефоны филиалов •
- Вклады •
- Бланки •
- Расположение инфокиосков и банкоматов •

|                                  | вые возмож | ности                                              | STA ALLIANCE RAM                                           |              |
|----------------------------------|------------|----------------------------------------------------|------------------------------------------------------------|--------------|
| <b>Меню</b><br>Главное           | Интерак    | КТЫВНЫЕ УСЛУГИ<br>напы, адреса и телефоны филиалов |                                                            | Язык:        |
| Депозиты<br>Пластиковые карты    | Код        | Наименование                                       | Адрес                                                      | Телефон      |
| Интерактивные услуги<br>Отчеты   | 01095      | "ASIA ALLIANCE BANK" АТ БАНКИ АМАЛИЁТ БОШКАРМАСИ   | 100047, Тошкент ш., Яшнаобод тумани, Махтумкули кучаси, 2а | 998712316000 |
| Калькуляция<br>Заявки            |            |                                                    |                                                            |              |
| Информация о поставщике<br>Выход | • Вклады   |                                                    |                                                            |              |
|                                  | • Бланки   |                                                    |                                                            |              |

- В разделе «Отчеты»: Движение счетов кредита График погашение кредита

| ASIA ALLIANCE<br>BANK                                                                                                    | И НОВЫЕ ВОЗМОЖНОСТИ                                                           | ASIA ALLIANCE RAME |                     |
|----------------------------------------------------------------------------------------------------|-------------------------------------------------------------------------------|--------------------|---------------------|
| Меню<br>Главное                                                                                                    | Отчеты                                                                        |                    | Язык: 🚃 RU          |
| Депозиты<br>Пластиковые карты<br>Интерактивные услуги<br>Отчеты<br>Калькуляция<br>Заявки<br>Информация о поставщике<br>Выход | <ol> <li>Движение счетов кредита</li> <li>График погашения кредита</li> </ol> |                    |                     |
|                                                                                                    | © 000 "Фило-Бизнес" 2024                                                      | 09:58              | 26.06.2024 12:52:50 |

В разделе «Калькуляция» есть возможность произвести приблизительный расчет кредита и вклада:

- Ипотечный кредит
- Потребительский кредит
- Вклад

| ASIA ALLIANCE<br>BANK                                                                                                    | НОВЫЕ ВОЗМОЖНОСТИ                                                 | ASIA ALLIANCE BANK         | Язык: 💼 RU  |
|----------------------------------------------------------------------------------------------------|-------------------------------------------------------------------|----------------------------|-------------|
| Меню<br>Главное<br>Депозиты<br>Пластиковые карты<br>Интерактивные услуги<br>Отчеты<br>Калькуляция<br>Заявки<br>Информация о поставщике<br>Выход | Калкуляция<br>Ипотечный кредит<br>Потребительский кредит<br>Вклад |                            |             |
|                                                                                                    | © 000 °Фидо-Бизн                                                  | ac" 2024 09:55   26.06.202 | 24 12:53:50 |

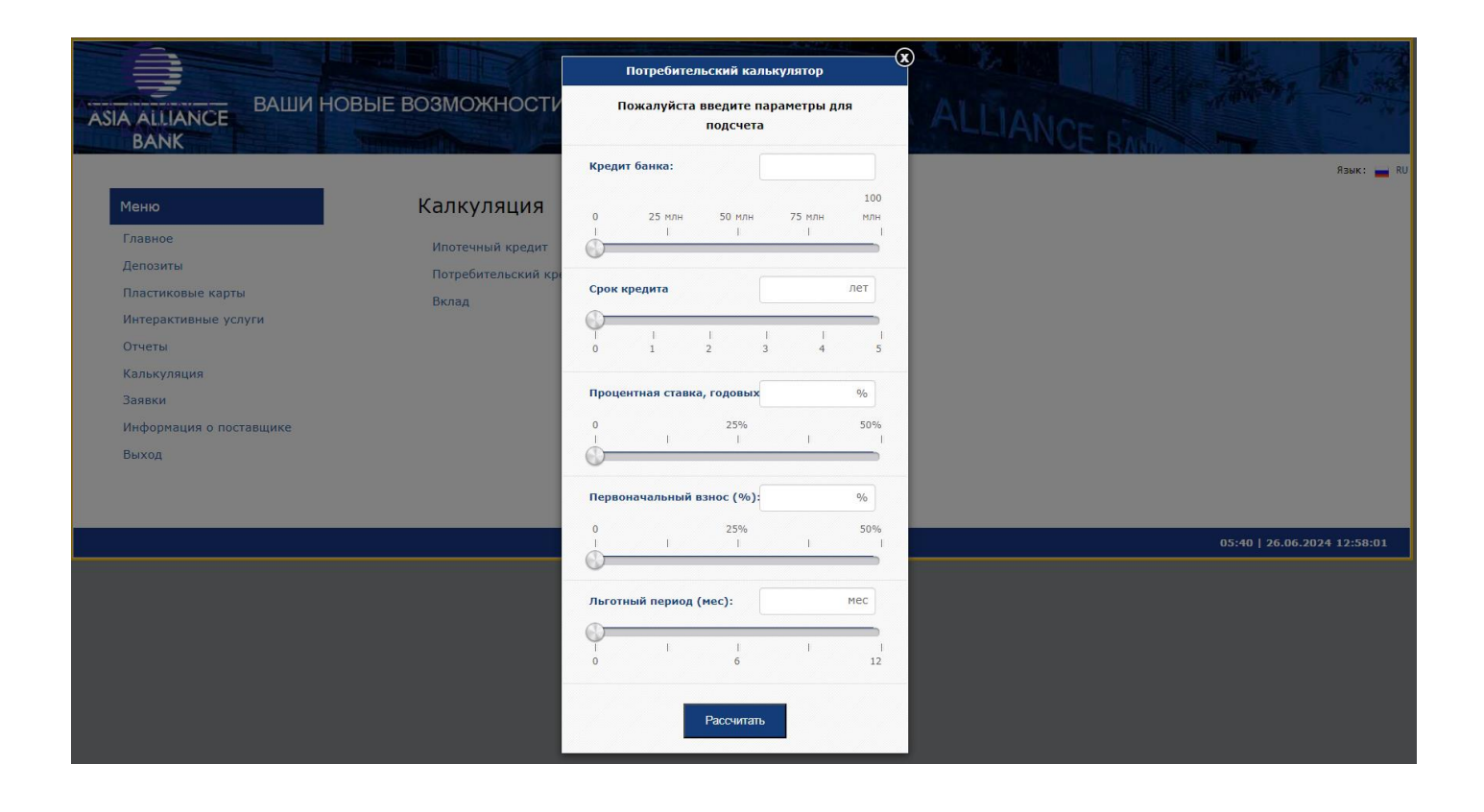